# Library Dialog - "Selected" banner is partially displayed

## Details

| Туре:               | 😫 Bug: Released Regression | Status:        | NEW (View Workflow) |
|---------------------|----------------------------|----------------|---------------------|
| Priority:           | ↓ Low                      | Resolution:    | Unresolved          |
| Affects Version/s:  | None                       | Fix Version/s: | None                |
| Component/s:        | Text Editor, tinymce       |                |                     |
| Labels:             | None                       |                |                     |
| Target Version:     | No Target                  |                |                     |
| Team:               | Clarolab                   |                |                     |
| Release Notes:      |                            |                |                     |
| Patch or Easy Push: | No                         |                |                     |
| Test Status:        | No Value Selected          |                |                     |
|                     |                            |                |                     |

#### Description

#### 4/29/2020

Discovered while testing AO-59316 and probably introduced by AO-59254

#### Instance Name & Branch:

test2 acton##20200428.18.35-44.4-test-3098

#### Account Used:

nico@test.com/123123 (Account ID: 126153)

Exists in Production:

No

#### **Prerequisite Conditions:**

- Set CF EnableTinyMCE5OnJSP ON
- Set CF EnableTinyMCE5OnAngular ON

# Steps to Reproduce:

- 1. Go to Content > Forms > Lab Form
- 2. Click the Design tab
- 3. Add a Rich Text block to the design page
- 4. Click the "Image" option located in the RTE toolbar
- 5. Open the Network console and switch mode to "Slow 3g"
- 6. Click an image from the Media Library picker
- 7. Check that after picking an image, a banner title "Selected" is displayed

## Actual Result:

#### Half of the banner is displayed

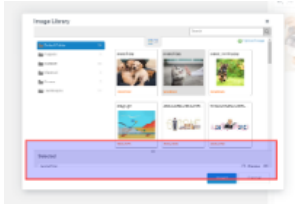

## **Expected Results:**

Banner should be completely displayed

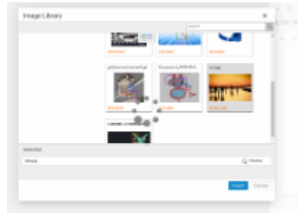

Reproducible (using above steps):

Yes

#### Attachments

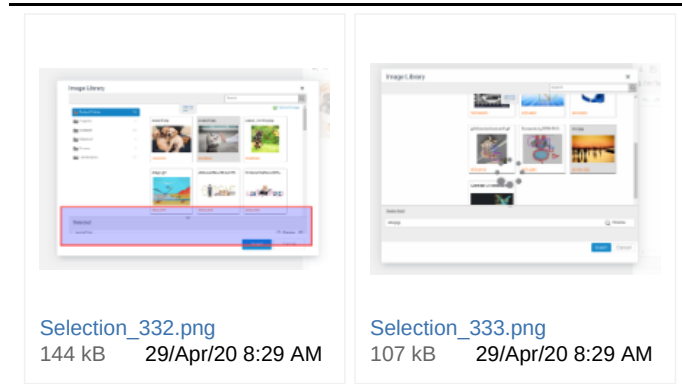

## Activity

| All C          | omments       | Work Loa      | History | Activity | Transitions |
|----------------|---------------|---------------|---------|----------|-------------|
|                |               |               |         |          |             |
| There are no   | o comments    | s yet on this | issue.  |          |             |
| People         |               |               |         |          |             |
| Assignee:      |               |               |         |          |             |
| 🙎 Unassig      | gned          |               |         |          |             |
| Assign to m    | е             |               |         |          |             |
| Reporter:      |               |               |         |          |             |
| <b>Nicolas</b> | Valdesogo     |               |         |          |             |
| Votes:         |               |               |         |          |             |
| • Vote for     | this issue    |               |         |          |             |
| Watchers:      |               |               |         |          |             |
| 1 Start wa     | tching this i | ssue          |         |          |             |
|                |               |               |         |          |             |
| Dates          |               |               |         |          |             |
| Created:       |               |               |         |          |             |
| 29/Apr/20 8:   | :29 AM        |               |         |          |             |
| Updated:       |               |               |         |          |             |
| 29/Apr/20 8:   | :40 AM        |               |         |          |             |
|                |               |               |         |          |             |

# Development

Create branch

# Agile

View on Board